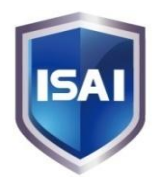

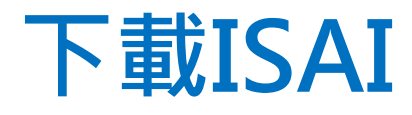

| IOS                                                             | Android                                                                     |
|-----------------------------------------------------------------|-----------------------------------------------------------------------------|
| https://itunes.apple.com/tw/app/isai-<br>cloud/id502450243?mt=8 | https://play.google.com/store/apps/details?id=c<br>om.imobilemind.isaicloud |
|                                                                 |                                                                             |

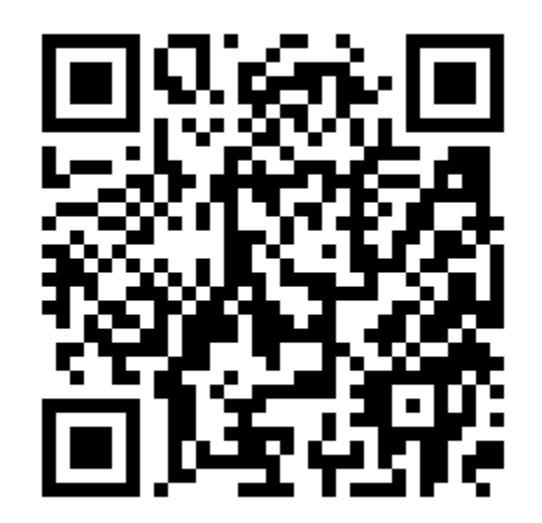

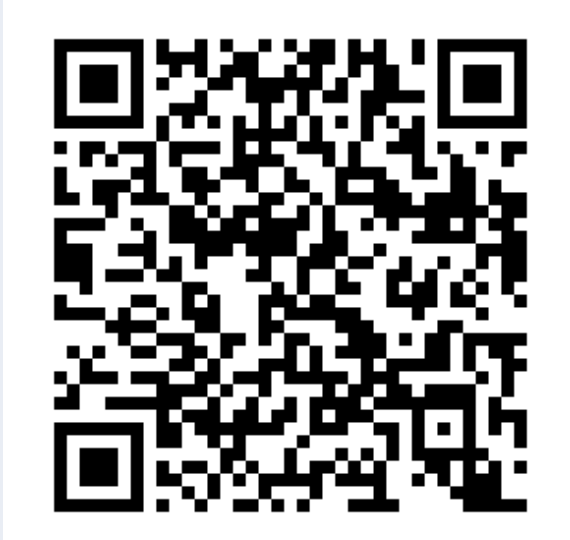

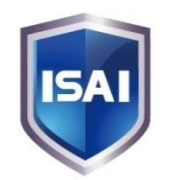

IOS

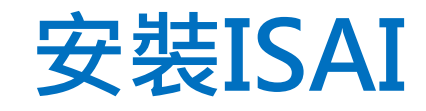

## Android

例註

新建安留

- -

102

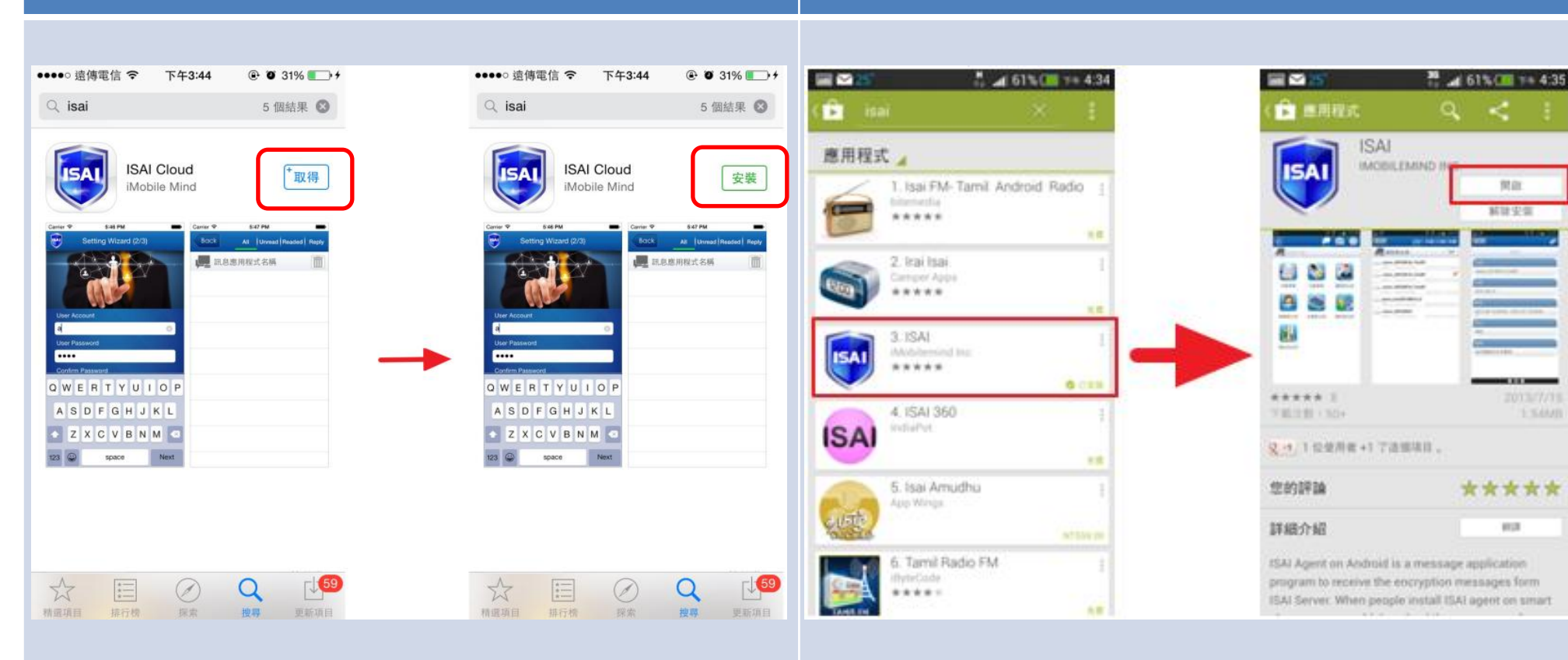

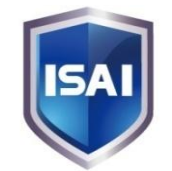

## 設定ISAI

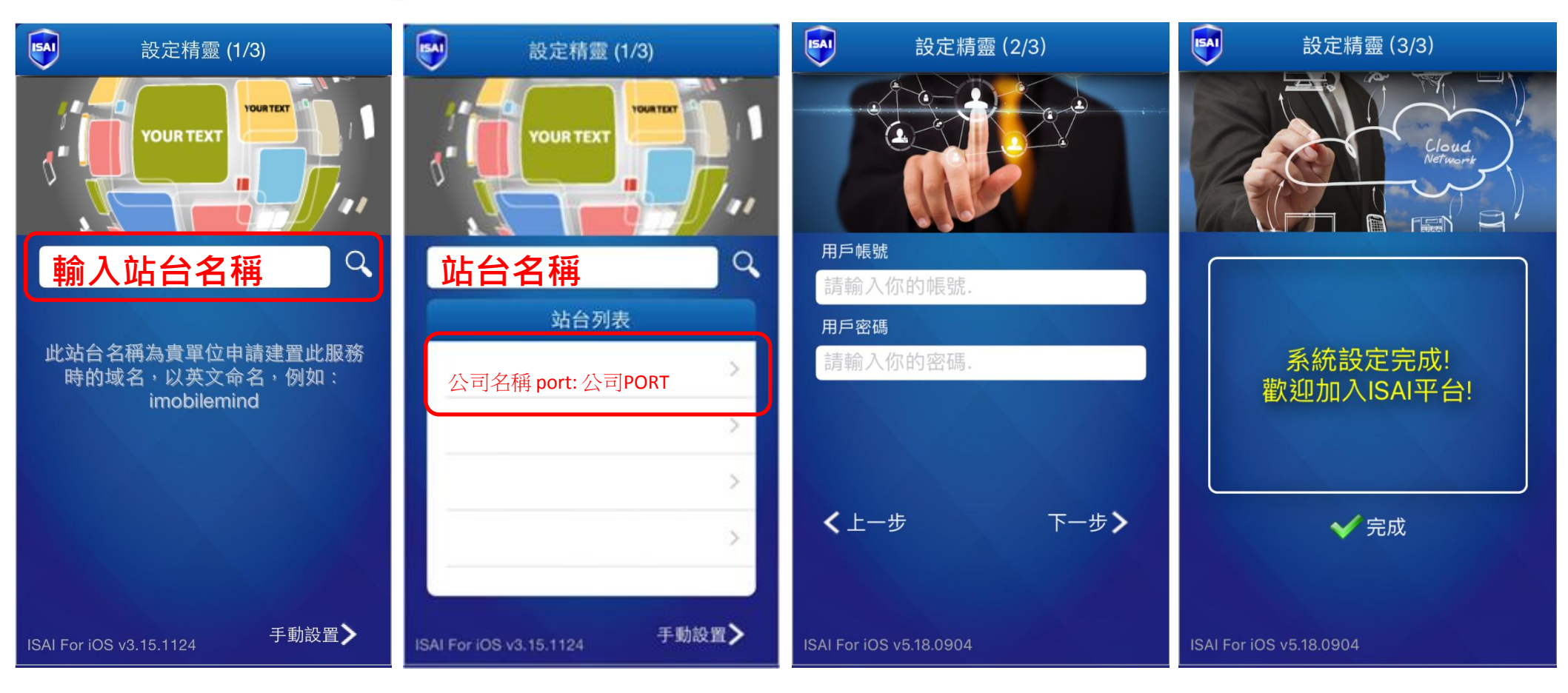